## **Installing Zoom to iOS System**

Follow this guide to install and join Zoom meeting from your iOS Apple iPhone or iPad.

1. Check your email for Meeting Invite and follow the link.

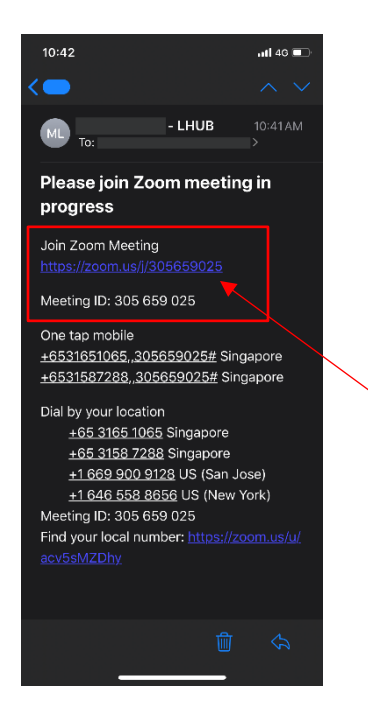

2. First time user, please install Zoom app to your iPhone or iPad.

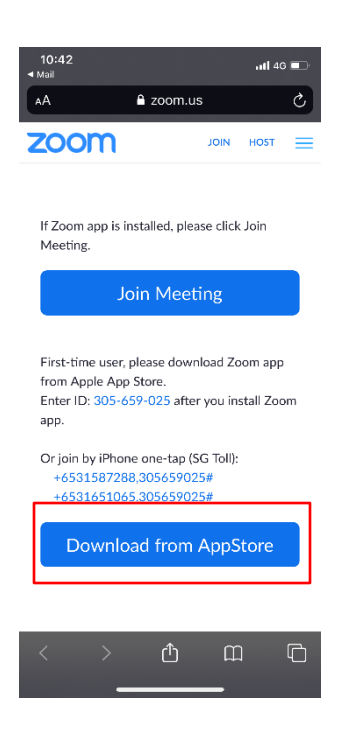

3. Download Zoom from App Store.

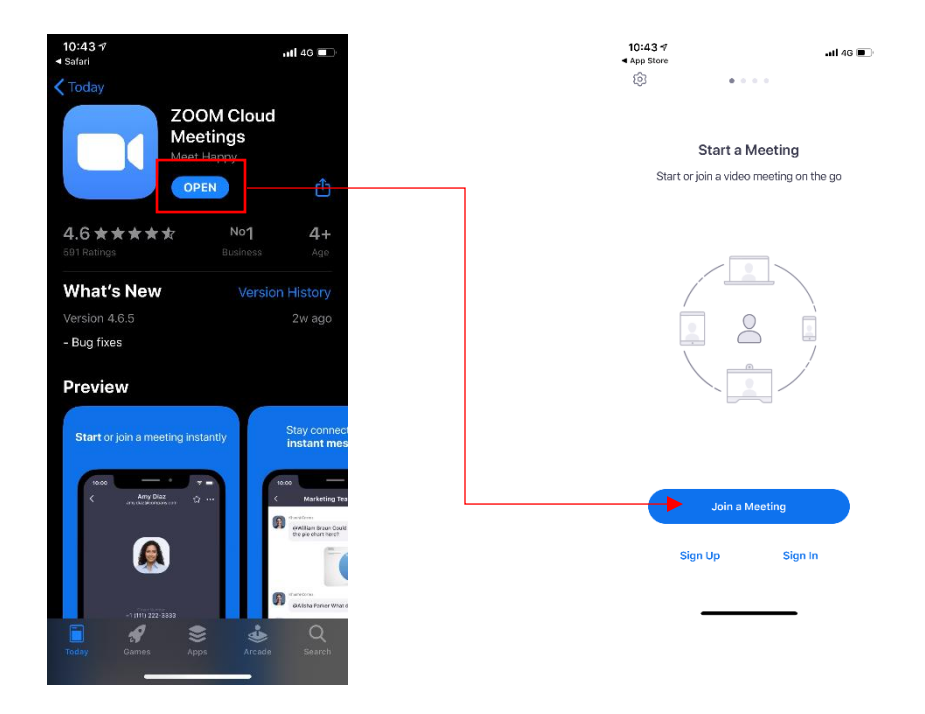

4. You can now join the meeting by entering the Meeting ID from your email.

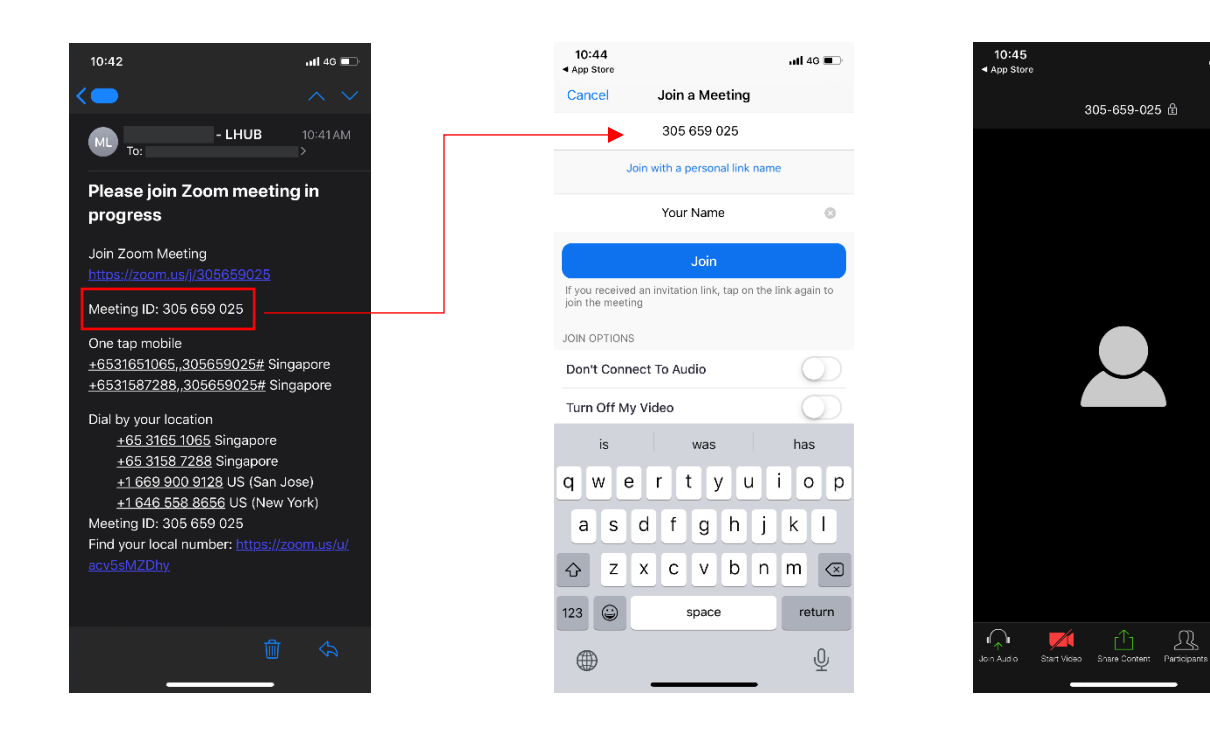

uti 46 🔳

More